## АІппола 🖄

## GUIDA PER APERTURA CONTESTAZIONI SU SITO WEB ALUNOVA

- Per aprire il ticket entri nella sua area riservata sul sito Alunova

https://ordini.alunovagroup.com/ordini

-Il ticket può essere aperto solo dopo la ricezione della merce.

1. Con il menù Cerca in alto a destra cerchi il numero d'ordine interessato, clicchi sul tasto blu v per entrare

| Alunova ज्ञ                                       | =                                                                |          |
|---------------------------------------------------|------------------------------------------------------------------|----------|
| CORE<br>Dashboard<br>GESTIONE<br>Contestazioni    | Ordini   Fitri T   Cerca: 31250   Numero ordine                  |          |
| Loggato come:<br>ALUNOVA S.R.L [CEREA<br>(VR)-IT] | Vista da 1 a 1 di 1 elementi (filtrati da 17 elementi<br>totali) | ccessivo |

2. Clicchi sul tasto verde in basso a destra "Apri contestazione"

| Ordi                     | ni                                     |             |            |       |                                 |            |                                         | 1                                   |
|--------------------------|----------------------------------------|-------------|------------|-------|---------------------------------|------------|-----------------------------------------|-------------------------------------|
| orun                     |                                        |             |            |       |                                 |            | Finitura                                | *** GAMMA PREMIUM<br>CIANFRINATI*** |
| Filtri <b>T</b>          |                                        |             |            |       |                                 |            | Numero dell'agente di<br>riferimento    | 00011                               |
| Visualizza               | 10 🗸                                   | elementi    | Cerca:     | 31250 |                                 |            | Data dell'inserimento<br>dell'ordine    |                                     |
| Numero<br>ordine         | Cliente                                | Riferimento | Consegna   | Anno  | Agente                          |            | Messa in produzione                     | 08/09/2023                          |
| 031250                   | ALUNOVA<br>S.R.L<br>[CEREA<br>(VR)-IT] | TEST        | 06/09/2023 | 2023  |                                 | C          | prevista<br>Invio in verniciatura barre | 36-23                               |
| Viete de 1               | o 1 di 1                               | (           | Precedente | 1     | Succe                           | ssivo      | Data prevista di spedizion              | e 19/09/2023                        |
| elementi (filtrati da 17 |                                        |             |            |       | Data di spedizione<br>effettiva | 06/09/2023 |                                         |                                     |
| etementi ti              | Juli)                                  |             |            |       |                                 |            | Sede                                    | Cerea                               |
|                          |                                        |             |            |       |                                 |            |                                         | Apri contestazione                  |

+39 0442 38148 – commerciale@alunovagroup.com – www.alunovagroup.com Sede di Casaleone: 37052 – Via G. Amendola, 16/18/20/22 – VR – Italy Sede di Cerea: 37053 – Via Pisa, 6 – VR – Italy

## АІппола 🖄

3. Compili i campi richiesti e clicchi su "Invia contestazione" per inviare.

NOTA: Inviare foto dettagliate del problema per poter individuare più velocemente il problema, per alcune contestazioni è obbligatorio allegare il DDT e le immagini.

| Numero ordine | 031250                       |                                                                                                    |  |  |  |
|---------------|------------------------------|----------------------------------------------------------------------------------------------------|--|--|--|
| Tipo *        | Seleziona                    |                                                                                                    |  |  |  |
|               | Seleziona                    | The second second second second second second second second second second second second second second second se |  |  |  |
| Messaggio *   | Merce rovinata               |                                                                                                    |  |  |  |
|               | Merce manca<br>Merce sbaglia | nte<br>ata                                                                                                    |  |  |  |
| DDT           | Scegli il file               | Nessun file scelto                                                                                              |  |  |  |
| Immagine 1    | Scegli il file               | Nessun file scelto                                                                                              |  |  |  |
| Immagine 2    | Scegli il file               | Nessun file scelto                                                                                              |  |  |  |

4. Una volta aperta la contestazione le comparirà lo stato "aperta" nel menù Contestazioni.

| Alunova ज्ञ   | ≡ |                                 |                |        |       |   |  |  |  |
|---------------|---|---------------------------------|----------------|--------|-------|---|--|--|--|
| CORE          |   | Contestazione creata            |                |        |       | × |  |  |  |
| ② Dashboard   |   |                                 |                |        |       |   |  |  |  |
| GESTIONE      |   | Contestazioni                   |                |        |       |   |  |  |  |
| i≣ Ordini     |   |                                 |                |        |       |   |  |  |  |
| Contestazioni |   | Visualizza 50 🗸 elementi Cerca: |                |        |       |   |  |  |  |
|               |   | # 🛓 Numero ordine               | Тіро           | Stato  | Letto |   |  |  |  |
|               |   | 4 031250                        | Merce mancante | Aperta | •     | C |  |  |  |

## АІшпоva л

5. Una mail di notifica la avviserà quando Alunova le darà riposta alla contestazione, clicchi sul link della mail per entrare accedere direttamente all'area Contestazioni.

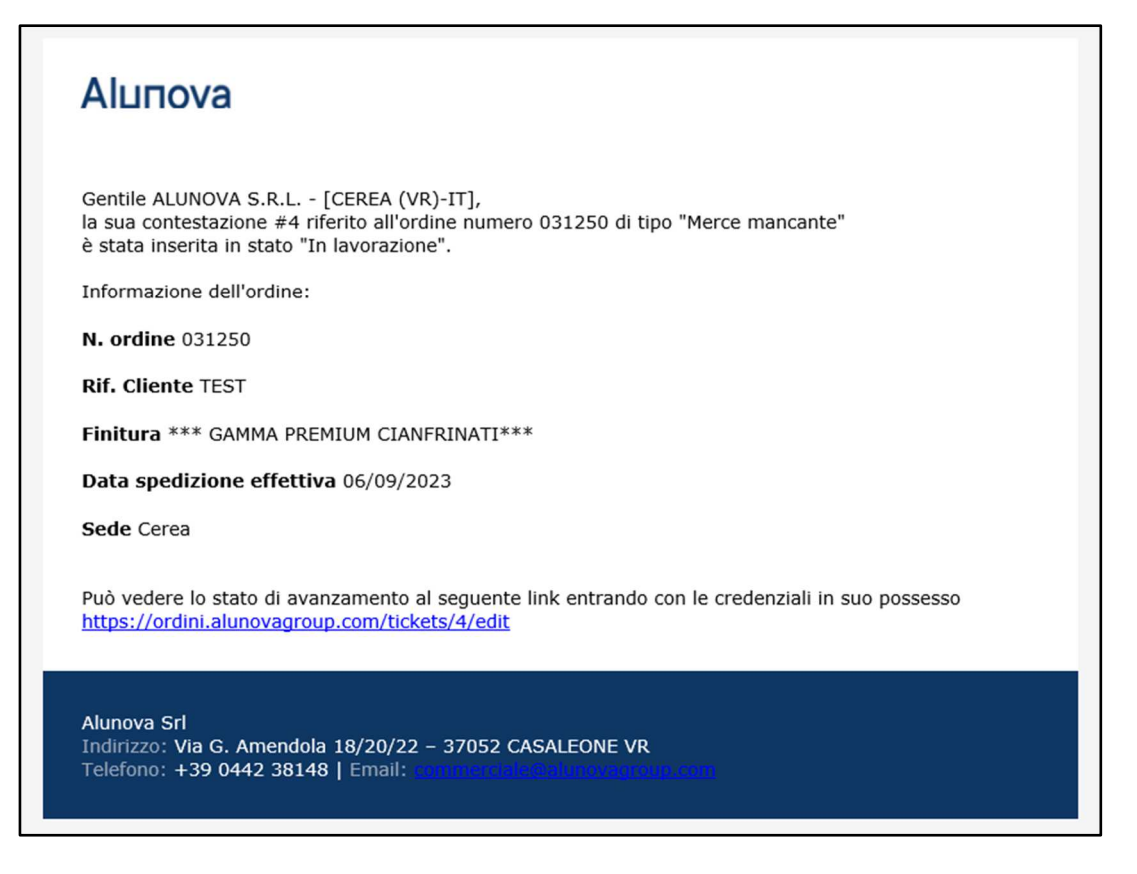

6. Può visualizzare in qualsiasi momento lo stato della contestazione nell'area "Contestazioni" cliccando su contestazioni cliccando su contestazioni clicca

| CORE          | Contestazioni            |                |                |       |
|---------------|--------------------------|----------------|----------------|-------|
| GESTIONE      | Visualizza 50 🗸 elementi | Cerca:         |                |       |
| i≣ Ordini     | # + Numero ordine        | Тіро           | Stato          | Letto |
| Contestazioni | 4 031250                 | Merce mancante | In Lavorazione | • 🕑   |